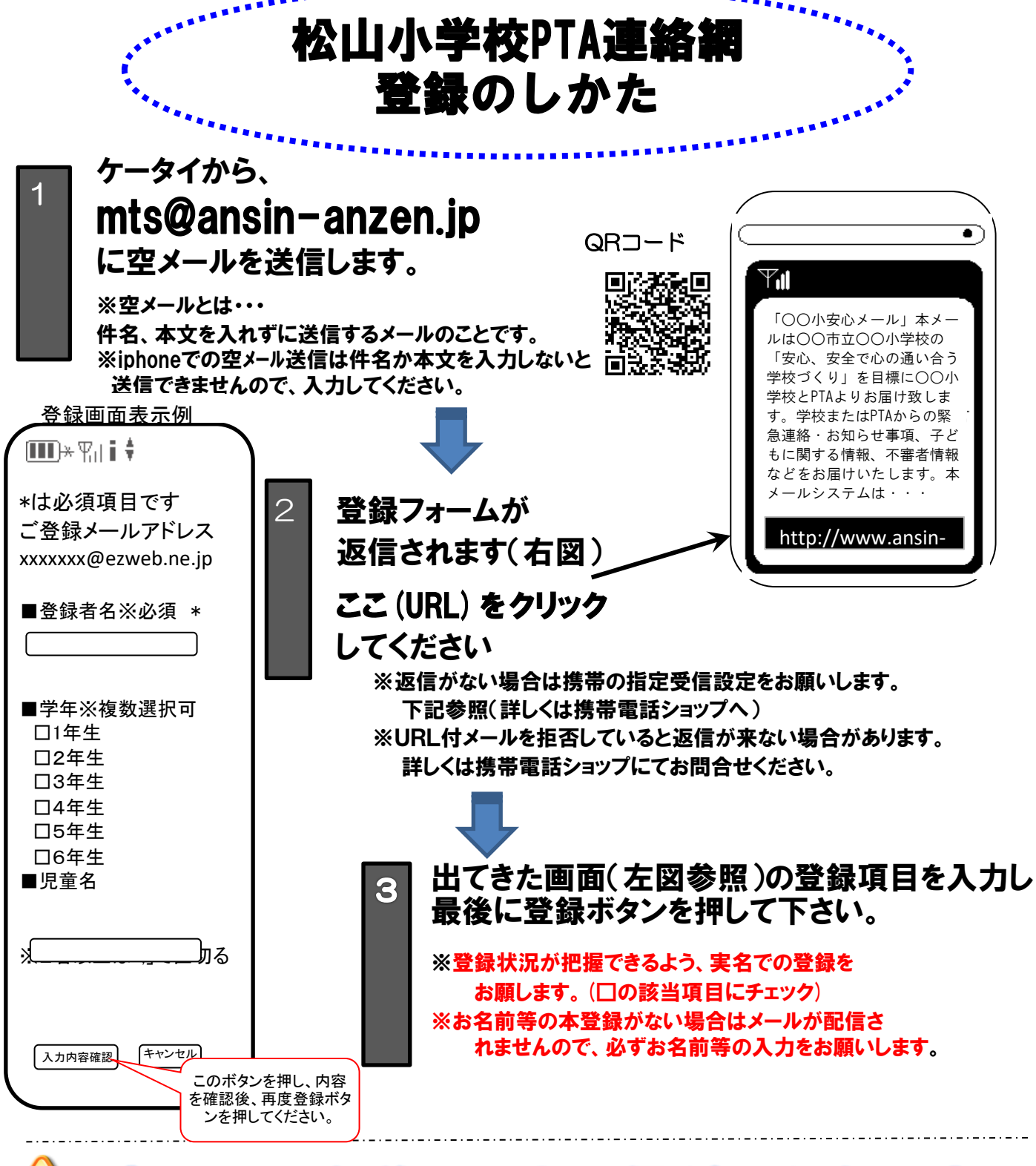

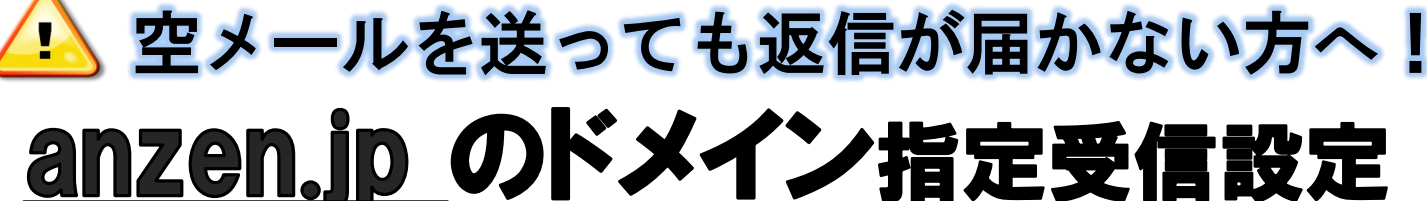

## をショップにて! ※URL付メールも受信許可に設定してください。

設定方法がお分かりにならない場合は、<u>この用紙を携帯電話各ショップにお持ちになり</u>、 設定をお願いしてください。

上記以外でのお問い合わせは、(株)テクノミックス フリーコール(0800-600-1230)へ